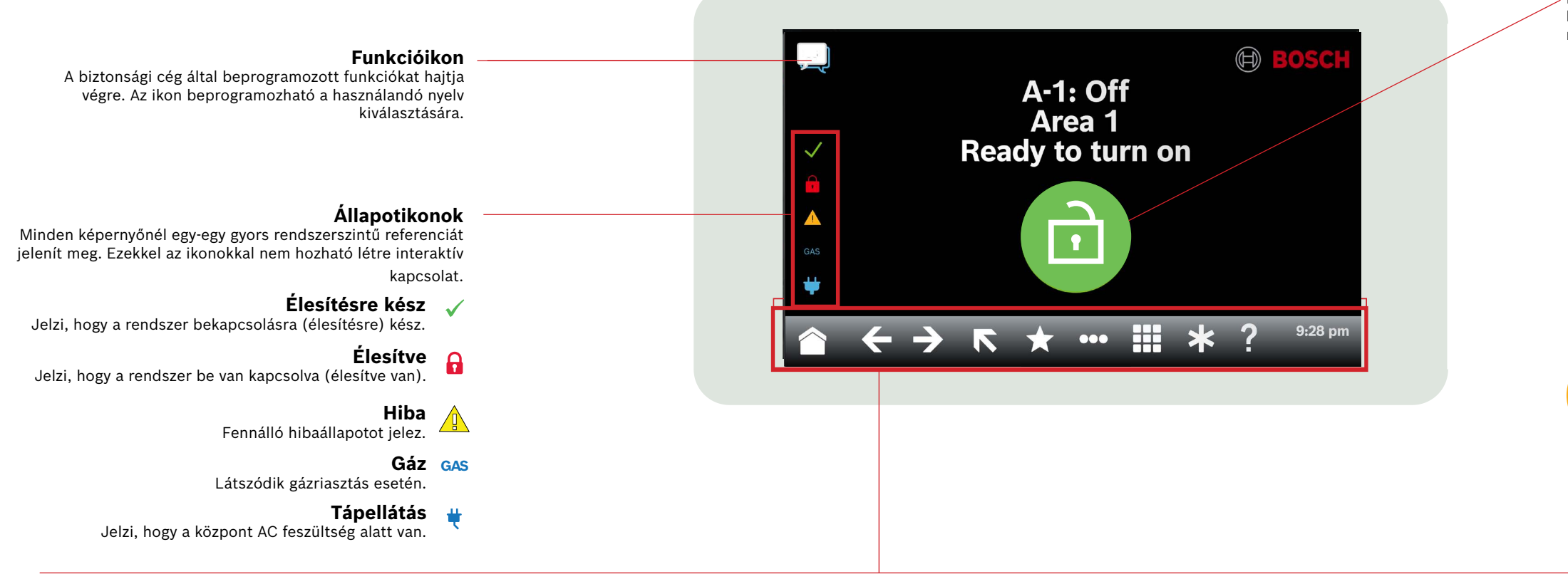

Ikonsáv

Interaktív kezelőegység-ikonokat jelenít meg, valamint mutatja a dátumot és az időt. Az ikonok csak akkor fényesek, ha kiválaszthatók.

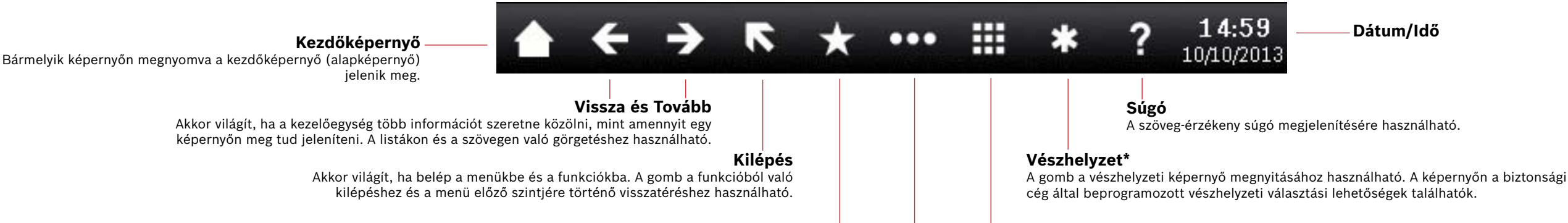

#### Gvorsbillentvűk

Használatával gyorsan elérhetők a gyakran használt funkciók.\*

#### Kezelőegység

0

Nyomja meg a képernyő megnyitásához és írja be a jelszót, vagy adja ki a parancsokat.

## Főmenü

Nyomja meg a billentyűzet funkcióinak megjelenítéséhez és eléréséhez.

Megnyomásával elvégezhető az érzékelők alaphelyzetbe állítása, a kimenetek módosítása, a tesztmenü és az RPS menü megtekintése, át lehet lépni másik területre, frissíteni lehet a firmware-t, és megtekinthetők a szervizelés céljára áthidalt zónák.

# Felhasználók

Megnyomásával módosíthatja a belépési kódját, új szerkeszthet vagy törölhet.

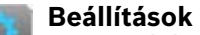

Megnyomásával használható a figyelési mód be- és kikapcsolására, a rendszerdátum és -idő beállítására, ütemezett feladatok megtekintésére és módosítására, a kezelőegység fény- és hangerejének beállítására, valamint az idő kijelzésére a kezelőegységen.

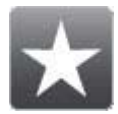

Gyorsbillentyűk

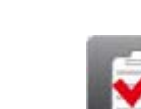

Élesítés / Hatástalanítás

zónákat

Megnyomásával teljesen vagy részben élesíthet terül-

eteket, elhalaszthatja a zárás idejét, illetve áthidalhat

# Állapot

Megnyomásával megnézheti a terület vagy zóna állapotát, illetve küldhet állapotjelentést.

P

Műveletek

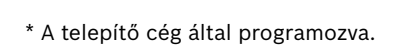

felhasználókat vehet fel, valamint meglévő felhasználókat

## Fő ikon

Megjeleníti a rendszer állapotát, de ikonként használva megváltoztatja az élesítés állapotát.

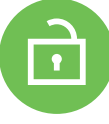

## Élesítésre kész

Jelzi, hogy a rendszer bekapcsolásra (élesítésre) kész. Nyomja meg a rendszer bekapcsolásához (élesítéséhez).

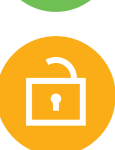

## Élesítésre nem kész

Jelzi, hogy a rendszer nem kész a bekapcsolásra (élesítésre). Nyomja meg a hibák elhárításához.

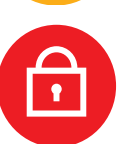

## Élesítve

Jelzi, hogy a rendszer be van kapcsolva (élesítve van). A rendszer kikapcsolásához (hatástalanításához) nyomja meg, majd adja meg a belépési kódját.

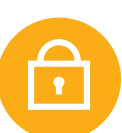

### A rendszer részlegesen élesítve

Mutatja, hogy a többterületes rendszer nincs teljesen élesítve, és legalább egy terület hatástalanított állapotban van

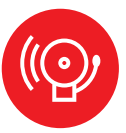

## Riasztás

Azt jelzi, hogy a rendszer riasztási állapotban van. A riasztások némításához nyomja meg, majd adja meg a személyes kódját.

# Dátum/Idő

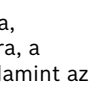

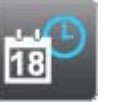

### Események

Megnyomásával megtekinthető és törölhető az eseménylista, illetve megtekinthető az eseménynapló.

Megnyomásával elérheti a gyakran használt funkciókat.\*

# 2 | A rendszer bekapcsolása (élesítése)

Nyomja meg az Élesítésre kész ikont:

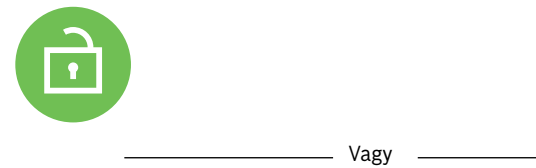

Megnyomásával hozzáférhetővé válik a Teljes élesítés és a Kerületi élesítés menü, ezután kövesse az utasításokat:

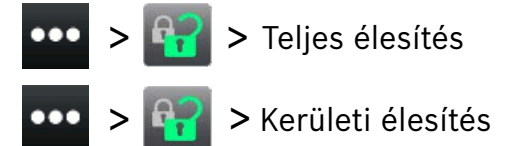

A következő lehetőségek közül választhat: élesítés késleltetve, élesítés késleltetés nélkül, illetve területenkénti élesítés.

A rendszer minden módszer esetében késleltetéssel kapcsol be, és további ikonok jelennek meg a késleltetés ideje alatt. A rendszer bekapcsolási módjának megváltoztatásához nyomja meg a kívánt ikont.

## 3 | A rendszer kikapcsolása (hatástalanítása)

Nyomja meg az Élesítés vagy a Kerületi élesítés ikont:

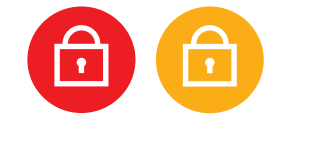

Vagy \_\_\_\_\_

Megnyomásával hozzáférhetővé válik a Teljes élesítés és a Kerületi élesítés menü, ezután kövesse az utasításokat:

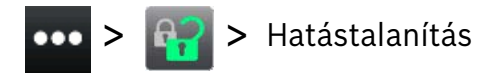

# 4 | Felhasználók szerkesztése

A Felhasználók szerkesztése menüpontban módosíthatja a belépési kódokat, valamint hozzáadhat, eltávolíthat és cserélhet kártyát és beléptetőkulcsot.

# 5 | Belépési kódok módosítása

Megváltoztathatja a saját és más felhasználók belépési kódját, ha rendelkezik megfelelő jogosultsággal.

A belépési kód megváltoztatásához az ikonok megnyomásával lépjen be a Belépési kód megváltoztatása menübe, ezután kövesse az utasításokat:

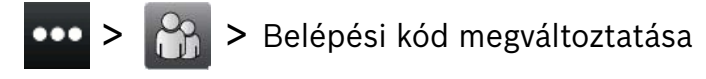

A belépési kód megváltoztatásához az ikonok megnyomásával lépjen be a Felhasználók szerkesztése menübe, ezután kövesse az utasításokat:

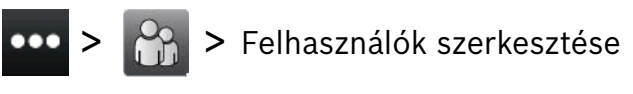

Írja be a szerkeszteni kívánt felhasználó számát, majd nyomja meg az [ENTER] gombot. Nyomja meg a [Tovább] gombot, majd lépjen a Belépési kód menübe, és kövesse a megjelenő utasításokat.

## 6 | Riasztások

Megjelenik a Riasztás ikon, amikor a biztonsági rendszer riasztási állapotban van.

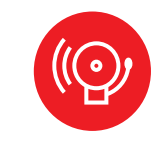

Nyomja meg a Riasztás ikont, és kövesse a megjelenő utasításokat.

# 7 | Gyorsbillentyűk

A parancsikonok különböző módokon érhetők el. A következő módszerek alkalmazhatók:

Nyomja meg az ikonokat a parancsikonokhoz való eljutáshoz.
 Nyomja meg a parancsikont.

Vagy

- ••• > ★ >
- Nyomja meg a parancsikonok ikonját az ikonsávon.
  Nyomja meg a parancsikont.

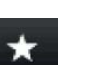

# 8 | A kezelőegység tisztítása

A kezelőegység tisztításához használjon puha ruhát és súrolószemcse nélküli tisztítószeres oldatot (pl. mikroszálas ruhát és szemüvegtisztítót). Permetezze a tisztítószert a ruhára. A kezelőegységre közvetlenül ne permetezzen tisztítószert.

#### Copyright

This document is the intellectual property of Bosch Security Systems B.V. and is protected by copyright. All rights reserved.

#### Trademarks

All hardware and software product names used in this document are likely to be registered trademarks and must be treated accordingly.

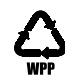

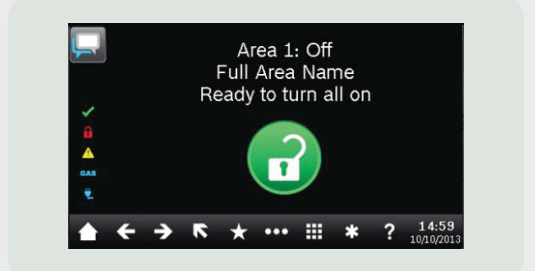

# Touch Screen Keypad B940W

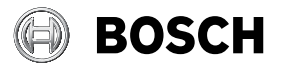

hu Gyors felhasználói útmutató

Bosch Security Systems B.V. Torenallee 49 5617 BA Eindhoven Netherlands www.boschsecurity.com © Bosch Security Systems B.V., 2019

Bosch Security Systems B.V.